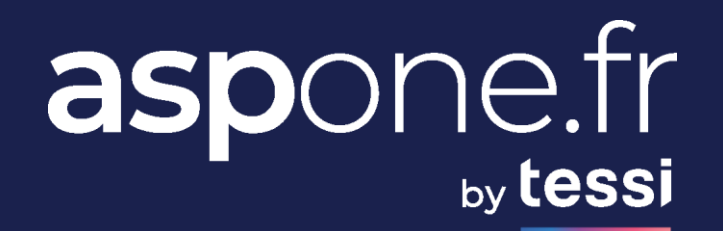

## **WEBSERVICES UPVALUE**

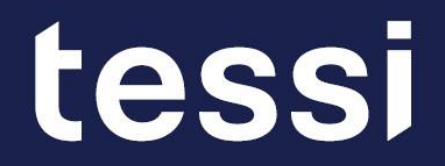

## **SOMMAIRE**

# aspone.fr

### **01/ Présentation Fonctionnelle**

- WS Deposit = Dépôt de fichiers
- WS Monitoring = Suivi des flux
- WS Registering = Inscription de comptes
- WS Alert = Paramétrage notifications mails d'alerte

### 02/ Tests avec SoapUI

• Comment paramétrer le client Webservice universel SOAPUI pour tester nos webservices

### 03/ Astuces SoapUI

• Fonctionnalités avancés de SOAPUI

## 04/ Annexes

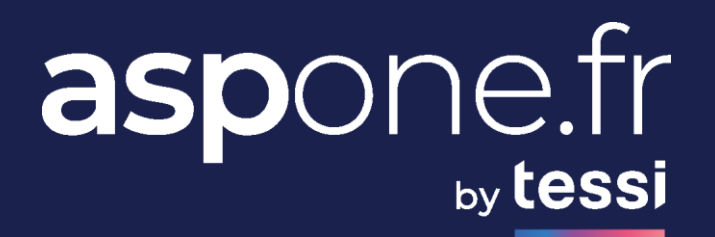

# 01/

## PRÉSENTATION FONCTIONNELLE

## **Présentation Fonctionnelle**

#### **Environnement cible des tests = RECETTE**

#### 3 Webservices permettent d'intéragir pleinement avec le portail :

- **Dépôt** : <u>https://services-teleprocedures.aspone.fr/wspreprod/deposit?wsdl</u>
- **Suivi** : <u>https://services-teleprocedures.aspone.fr/wspreprod/monitoring?wsdl</u>
- Inscription : <u>https://services-teleprocedures.aspone.fr/wspreprod/registering?wsdl</u>
- Alerte: <u>https://services-teleprocedures.aspone.fr/wspreprod/alert?wsdl</u>

#### Comptes Utilisateurs de démonstration :

Tous les interchanges déposés avec les utilisateurs de démonstration fournis sont automatiquement flaggés en test.

Les comptes primaires ont les droits d'édition / visualisation sur les comptes secondaires qu'ils administrent.

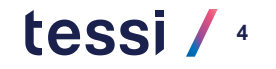

## **Présentation Fonctionnelle**

Attention, pour certains destinataires, il n'est pas possible de recevoir des CR en RECETTE :

| Téléprocédure    | Destinataire               | Réception CR | Temps de réponse    |
|------------------|----------------------------|--------------|---------------------|
|                  | DGFiP                      | Oui          | entre 45mins et 2h  |
| IVA              | OGA / CEC                  | Non          | -                   |
|                  | DGFiP                      | Oui          | entre 45mins et 2h  |
| TDEC             | Banque de France           | Non          | -                   |
| TDIC             | Banques Commerciales       | Non          | -                   |
|                  | OGA / CEC / ENT / TPE      | Non          | -                   |
|                  | DGFiP                      | Oui          | entre 45mins et 2h  |
| FALIVILINI       | OGA / CE                   | Non          | -                   |
| REQUETE          | DGFiP                      | Oui          | entre 45mins et 2h  |
| ID               | DGFiP                      | Oui          | entre 45mins et 2h  |
| шх               | GPA                        | Non          | -                   |
|                  | URSSAF                     | Non          | -                   |
| DUCS             | AGIRC/ARRCO                | Oui          | Entre 15mins et 2h  |
|                  | POLE EMPLOI                | Non          | -                   |
|                  | CNAV                       | Oui          | entre 10 et 30mins  |
|                  | AGIRC/ARRCO                | Oui          | entre 10 et 30mins  |
| DADO-0           | NET-ENTREPRISES            | Oui          | entre 10mins et 1h  |
|                  | CI-BTP                     | Oui          | entre 10mins et 1h  |
| DPAE<br>(ex DUE) | CIRSO                      | Non          | -                   |
| AED              | POLE EMPLOI                | Oui          | entre 10 et 30mins  |
| DSI              | RSI                        | Non          | -                   |
|                  | NET-ENTREPRISES            | Oui          | entre 10 et 30mins  |
| DSN              | OPS (destinataires finaux) | Non          | -                   |
| DRP              | MSA                        | Oui          | Entre 1h et 3 jours |
| OGA              | OGA / CEC / TPE            | Non          | -                   |
| PART             | DGFiP                      | Oui          | Entre 24h et 72h    |

## **WS Deposit = Dépôt de fichiers**

#### Méthodes du WS Deposit

#### ✓ addDocument

Dépôt d'un interchange simple EDI ou XML-EDI

OU

Dépôt de plusieurs interchanges par l'intermédiaire d'une archive ZIP

A noter : le mode de dépôt simple ou multiple est automatiquement détecté par le portail par analyse de la pièce jointe

#### ✓ addWebdeclaration

Injection de données dans les formulaires de saisie disponibles dans Web-Déclarations par l'intermédiaire d'un fichier XML-EDI

Méthode réservée à un cas d'usage bien particulier du portail consistant à injecter des données dans nos formulaires HTML de saisie en ligne en vue de terminer la saisie manuellement

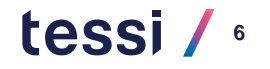

## WS Monitoring = Suivi des flux 1/2

#### Méthodes du WS Monitoring

- ✓ getInterchangesByDepositID : recherche d'interchanges grâce à l'identifiant de dépôt
- ✓ **getDeclarationDetails** : recherche des détails d'une déclaration par son identifiant
- getRecipientReports : récupération des comptes-rendus destinataires par l'identifiant de la déclaration associée (dépréciée, maintenue pour la rétrocompatibilité, veuillez utiliser getRecipientReports\_v2)
- getRecipientReports \_v2 : récupération des comptes-rendus portail / destinataire par l'identifiant de la déclaration associée (y compris pour les téléprocédures fiscales)
- ✓ getRecipientReportById : récupération d'un compte-rendu destinataire par son identifiant
- recipientReportSearch : recherche pour une téléprocédure et une période donnée les comptesrendus destinataires mis à disposition par le portail
- ✓ **interchangeSearch** : recherche d'interchanges par différents critères
- ✓ **declarationSearch** : recherche de déclarations par différents critères

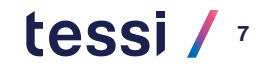

## WS Monitoring = Suivi des flux 2/2

- findAuthorizedAccountsForMonitoring : renvoie la liste des comptes que le compte connecté permet d'administrer (cas des comptes primaires / secondaires).
- getResponseOgaDocumentById : récupération d'une pièce comptable transmise dans une réponse EDI-OGA par un CEC ou une TPE via son identifiant
- ✓ getDeclarativeCertificate : permet de télécharger un justificatif PDF lorsqu'une télédéclaration fiscale (TVA, TDFC, PAIEMENT, IR, PART) ou DSI est acceptée par l'organisme destinataire.
- ✓ getEdiFiles : permet de télécharger les fichiers EDI déposés ou reçus
- ✓ getXmlFiles : permet de télécharger les fichiers XML déposés (cas d'un dépôt XML) ou produits (cas d'un dépôt WEB)
- ✓ **receptionSearch** : permet de lister les déclarations / demandes / documents reçus
- ✓ getInterchangeByWebdeclarationId : recherche de l'interchange grâce à l'identifiant de la web-déclaration soumise

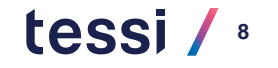

## **WS Registering = Inscription**

#### □ Méthodes du WS Registering

- ✓ **registeringPrimaryAccount** : Inscription d'un compte primaire
- registeringSecondaryAccount : Inscription d'un compte secondaire (à associer à un compte primaire)
- ✓ getAccountState : récupération de l'état d'un compte (un compte est pleinement fonctionnel qu'à partir du moment où il a été validé par nos services et qu'il passe à l'état REGISTERED)
- ✓ **modifyPrimaryAccount** : modification des infos associées à un compte primaire
- ✓ **modifySecondaryAccount**: modification des infos associées à un compte secondaire

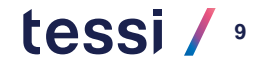

## **WS Alert = Paramétrage alertes mails**

#### □ Méthodes du WS Alert

- ✓ **getConfigurationAlert** : récupération de la configuration courantes des alertes mails
- ✓ **modifyConfigurationAlert** : modification de la configuration des alertes mails

## Principe du suivi d'un dépôt 1/3

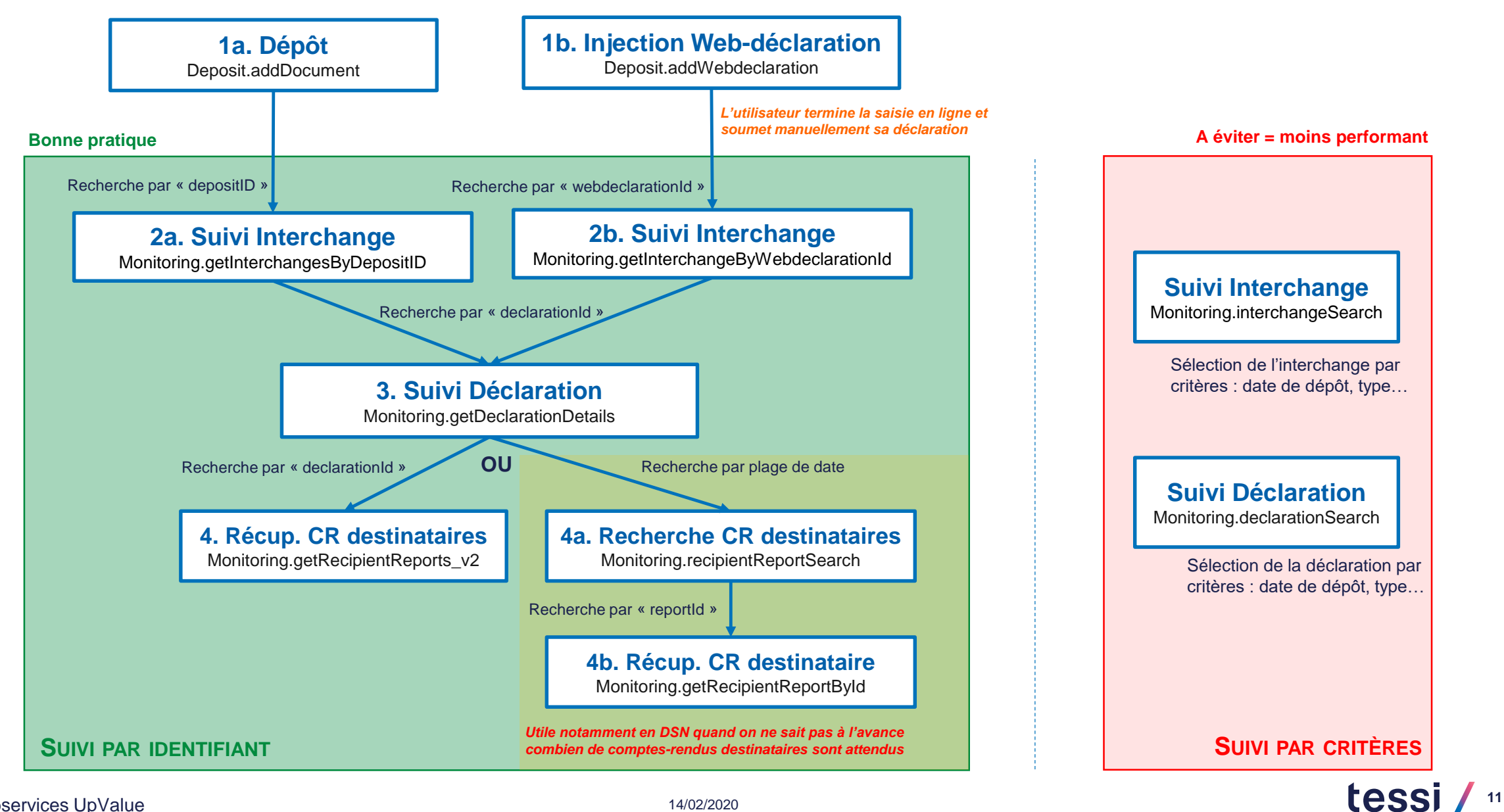

## Principe du suivi d'un dépôt 2/3

#### **Given Suivi par identifiant d'un dépôt standard**

| Eta   | pe                                              | Libellé                                                             | Méthode                               | Paramètre en entrée               | Commentaires                                                                                                    |
|-------|-------------------------------------------------|---------------------------------------------------------------------|---------------------------------------|-----------------------------------|----------------------------------------------------------------------------------------------------|
| 1a    | I                                               | Dépôt d'un fichier                                                  | Deposit.AddDocument                   | Fichier EDI ou ZIP                | En retour, on indique l'identifiant unique du dépôt<br>"depositID"                                                                               |
| 2a    | I                                               | Récupération de la liste des interchanges contenus dans<br>un dépôt | Monitoring.getInterchangesByDepositID | depositID                         | En retour, une liste d'objets "interchanges". Chaque interchange peut contenir 1 à n déclarations (identifiées par le paramètre "declarationId") |
| POUF  | R CH                                            | AQUE INTERCHANGE                                                    |                                       |                                   |                                                                                                    |
|       | ΡΟι                                             | JR CHAQUE DECLARATION                                               |                                       |                                   |                                                                                                    |
| 3     |                                                 | Récupération du détail d'une déclaration                            | Monitoring.getDeclarationDetails      | declarationId                     | Récupération du détail d'une déclaration                                                                                                    |
| 4     | 4 Récupération des comptes-rendus destinataires |                                                                     | Monitoring.getRecipientReports_v2     | declarationId                     | Récupération des comptes rendus destinataires (HMTL, TEXTE, PDF, EDI)                                                                            |
| OU    |                                                 |                                                                     |                                       |                                   |                                                                                                    |
|       | а                                               | Recherche des comptes-rendus destinataires                          | Monitoring.recipientReportSearch      | Teleprocedure<br>+ Plage de dates | Récupération d'une liste de compte rendu avec notamment l'identifiant idRecipientReport.                                                         |
| 4     |                                                 | POUR CHAQUE COMPTE-RENDU                                            |                                       |                                   |                                                                                                    |
| -     | b                                               | Récupération d'un compte-rendu destinataire                         | Monitoring.getRecipientReportById     | idRecipientReport                 |                                                                                                    |
|       |                                                 | FIN POUR CHAQUE COMPTE-RENDU                                        |                                       |                                   |                                                                                                    |
|       | FIN                                             | POUR CHAQUE DECLARATION                                             |                                       |                                   |                                                                                                    |
| FIN P | OUF                                             | R CHAQUE INTERCHANGE                                                |                                       |                                   |                                                                                                    |

## Principe du suivi d'un dépôt 3/3

#### □ Suivi par identifiant de l'injection d'une web-déclaration

| Eta    | ipe                                                                       | Libellé                                     | Méthode                                     | Paramètre en entrée               | Commentaires                                                                                                    |
|--------|---------------------------------------------------------------------------|---------------------------------------------|---------------------------------------------|-----------------------------------|----------------------------------------------------------------------------------------------------|
| 1      | 1b Injection d'une web-déclaration                                        |                                             | Deposit.AddWebdeclaration                   | Fichier XML ou ZIP                | Le fichier ZIP doit contenir obligatoirement un fichier XML et<br>éventuellement une pièce complémentaire en fonction du<br>type de document injecté ( <u>ex</u> : pour IDF nous acceptons une<br>balance comptable au format CSV).<br>En retour, on indique l'identifiant unique de la web-<br>déclaration « webdeclarationId) |
| 2      | 2b Récupération de l'interchange associé à la web-<br>déclaration soumise |                                             | Monitoring.getInterchangeByWebdeclarationId | webdeclarationId                  | En retour, l'interchange associé à la web-déclaration<br>soumise. Un interchange peut contenir 1 à n déclarations<br>(identifiées par le paramètre "declarationId").<br><u>Attention : l'utilisateur doit avoir terminé la saisie en ligne et</u><br>avoir soumis la web-déclaration pour que l'interchange soit<br>créé.       |
| POU    | R Ch                                                                      | IAQUE DECLARATION                           |                                             |                                   |                                                                                                    |
| 3      | 3                                                                         | Récupération du détail d'une déclaration    | Monitoring.getDeclarationDetails            | declarationId                     | Récupération du détail d'une déclaration                                                                                                    |
| 4      | 4 Récupération des comptes-rendus destinataires                           |                                             | Monitoring.getRecipientReports_v2           | declarationId                     | Récupération des comptes rendus destinataires (HMTL, TEXTE, PDF, EDI)                                                                                                    |
| OU     |                                                                           |                                             |                                             |                                   |                                                                                                    |
|        | а                                                                         | Recherche des comptes-rendus destinataires  | Monitoring.recipientReportSearch            | Teleprocedure<br>+ Plage de dates | Récupération d'une liste de compte rendu avec notamment<br>l'identifiant idRecipientReport.                                                                                                    |
| 4<br>b |                                                                           | POUR CHAQUE COMPTE-RENDU                    |                                             |                                   |                                                                                                    |
|        | b                                                                         | Récupération d'un compte rendu destinataire | Monitoring.getRecipientReportById           | idRecipientReport                 |                                                                                                    |
|        |                                                                           | FIN POUR CHAQUE COMPTE-RENDU                |                                             |                                   |                                                                                                    |
| FIN F  | POUF                                                                      | R CHAQUE DECLARATION                        |                                             |                                   |                                                                                                    |

## Principe du suivi d'une réception 1/2

Certains comptes utilisateurs reçoivent des déclarations (OGA / CEC en TVA / TDFC / PAIEMENT) ou des demandes / réponses (CEC ou TPE / OGA dans le cadre de l'EPS / ECCV)

#### Bonne pratique = fonctionnement optimal

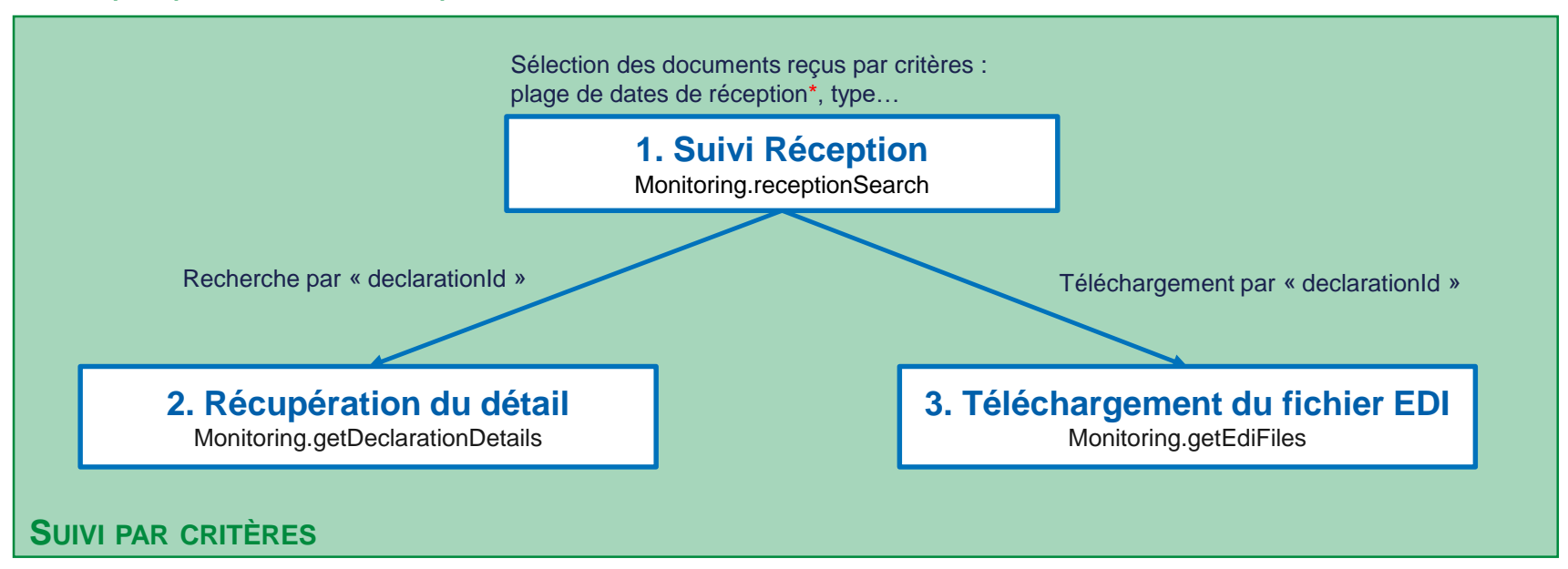

\* Afin de minimiser les temps de réponses nous conseillons de définir une plage de réception la plus restreinte possible (pas plus de quelques jours)

## Principe du suivi d'une réception 2/2

#### **Galaxies** Suivi par critères

| Etape   | Libellé                                      | Libellé Méthode                  |                                                          | Commentaires                                                     |
|---------|----------------------------------------------|----------------------------------|----------------------------------------------------------|------------------------------------------------------------------|
| 1       | Récupération de la liste des documents reçus | Monitoring.receptionSearch       | Critères (plage de<br>dates de réception<br>obligatoire) | En retour, une liste d'objets « declaration"                     |
| POUR C  | HAQUE DECLARATION                            |                                  |                                                          |                                                                  |
| 2       | Récupération du détail d'une déclaration     | Monitoring.getDeclarationDetails | declarationId                                            | Plus d'informations sur la déclaration                           |
| 3       | Téléchargement du fichier EDI                | Monitoring.getEdiFiles           | declarationId                                            | Téléchargement du fichier EDI* reçu contenant la<br>déclaration. |
| FIN POU | IR CHAQUE DECLARATION                        |                                  |                                                          |                                                                  |

\* Le fichier EDI peut contenir d'autres déclarations reçues dans le cas où plusieurs déclarations à destination du même destinataire ont été groupées dans le même fichier

## **GetInterchangesByDepositID 1/3**

#### GetInterchangesByDepositID = Récupération des détails des interchanges par l'ID de dépôt

Retourne autant de nœuds « interchange » que de fichiers contenus dans le dépôt (1 seul interchange si dépôt simple, plusieurs si dépôt d'une archive ZIP contenant plusieurs interchanges)

→ Informations générales retournées :

#### <interchange>

tessi

## **GetInterchangesByDepositID 2/3**

#### → Pile d'historique des états d'un interchange :

#### <statesHistory> <stateHistorv> <name>TRANSLATED\_OK</name> <label>Contrôle syntaxique de l'interchange</label> <isError>false</isError> <isFinal>false</isFinal> <date>2012-07-12T13:38:45.000+02:00</date> <stateDetailsHistory/> </stateHistorv> <stateHistory> <name>TRANSLATION PENDING</name> <label>Soumission de l'interchange pour traitements EDI</label> <isError>false</isError> <isFinal>false</isFinal> <date>2012-07-12T13:38:42.000+02:00</date> <stateDetailsHistory/> </stateHistory> <stateHistory> <name>DEPOSED</name> <label>Dépôt de l'interchange sur le portail</label> <isError>false</isError> <isFinal>false</isFinal> <date>2012-07-12T13:36:52.000+02:00</date> <stateDetailsHistory/> </stateHistory> </statesHistory>

#### **Etats possibles :**

DEPOSED Déposé mais pas encore traité

TRANSLATION\_PENDING En cours de traitement/traduction

TRANSLATED\_OK Traité / traduit

#### TRANSLATED\_KO L'interchange n'a pas pu être traduit / éclaté en déclaration(s) car il contient une ou plusieurs anomalie(s) générale(s)

#### PROCESSED

Au moins une TD de l'interchange a été rejetée par le portail, les autres (s'il y en a) ont reçu un acquittement positif/négatif de(s) destinataire(s)

#### FULLY\_PROCESSED

Toutes les TD de l'interchange ont reçu un acquittement positif/négatif de(s) destinataire(s). La notion de rejet/acceptation est portée par le statut des déclarations.

#### **Attributs :**

*isError* : indique si c'est un statut d'erreur *isFinal* : indique si c'est un statut final (pas de changement de statut possible)

## **GetInterchangesByDepositID 3/3**

→ Liste des déclarations contenues dans l'interchange :

<declarationIds>
 <declarationId>79EC3430253982D90D936A5DAF3CF9BA</declarationId>
 <declarationId>85E63530653952D60J9J6A5DAF3CKMLD</declarationId>
</declarationId>>

Si l'interchange est au statut « TRANSLATED\_KO », l'éclatement en déclaration n'a pas pu avoir lieu : la liste de « declarationIds » est donc vide.

## **GetDeclarationDetails 1/7**

#### GetDeclarationDetails = Récupération des détails d'une déclaration par son identifiant

#### → Informations générales retournées :

```
<declarationId>79EC3430253982D90D936A5DAF3CF9BA</declarationId>
<declarantSiret>77567187800186</declarantSiret>
<numDossier>77567187800186</numDossier>
<nameDosier>TEST AED DPV - NE PAS TOUCHER</nameDosier>
<recipient>
<name>POLE_EMPLOI</name>
<type>POLE_EMPLOI
</recipient>
```

Flag indiquant si la déclaration est en attente de compte rendu destinataire :

*True* : en attente de CR *False* : tous les CR destinataires ont été réceptionnés

Voir en annexes la liste et le temps de réception moyen des CR sociaux

## **GetDeclarationDetails 2/7**

→ Informations générales sur l'interchange associé :

<interchange>

<depositId>299FABBF-9AF7-4BBD-A3AA-7D524572EDA8</depositId>
<interchangeId>1767932</interchangeId>
<depositDate>2012-07-12T13:36:50.000+02:00</depositDate>
<depositSubject>Test WS6 Dépôt Simple</depositSubject>
<numADS>1770300</numADS>
<adsDate>2012-07-12T13:36:52.000+02:00</adsDate>
<alias>djranax@aspone.fr</alias>
<version>V01X06</version>
<isTest>true</isTest>
<deposantAccount>
</deposantAccount>
</deposantAccount>
</deposantAccount>
</deposantAccount>
</deposantAccount>
</deposantAccount>
</deposantAccount>
</deposantAccount>
</deposantAccount>
</deposantAccount>
</deposantAccount>
</deposantAccount>
</deposantAccount>
</deposantAccount>
</deposantAccount>
</deposantAccount>
</deposantAccount>
</deposantAccount>
</deposantAccount>
</deposantAccount>
</deposantAccount>
</deposantAccount>
</deposantAccount>
</deposantAccount>
</deposantAccount>
</deposantAccount>
</deposantAccount>
</deposantAccount>
</deposantAccount>
</deposantAccount>
</deposantAccount>
</deposantAccount>
</deposantAccount>
</deposantAccount>
</deposantAccount>
</deposantAccount>
</deposantAccount>
</deposantAccount>
</deposantAccount>
</deposantAccount>
</deposantAccount>
</deposantAccount>
</deposantAccount>
</deposantAccount>
</deposantAccount>
</deposantAccount>
</deposantAccount>
</deposantAccount>
</deposantAccount>
</deposantAccount>
</deposantAccount>
</deposantAccount>
</deposantAccount>
</deposantAccount>
</deposantAccount>
</deposantAccount>
</deposantAccount>
</deposantAccount>
</deposantAccount>
</deposantAccount>
</deposantAccount>
</deposantAccount>
</deposantAccount>
</deposantAccount>
</deposantAccount>
</deposantAccount>
</deposantAccount>
</deposantAccount>
</deposantAccount>
</deposantAccount>
</deposantAccount>
</deposantAccount>
</deposantAccount>
</deposantAccount>
</deposantAccount>
</deposantAccount>
</deposantAccount>
</deposantAccount>
</deposantAccount>
</deposantAccount>
</deposantAccount>
</deposantAccount>
</deposantAccount>
</deposantAccount>
</deposantAccount>
</deposantAccount>
</deposantAccount>
</de

## **GetDeclarationDetails 3/7**

#### → Pile d'historique d'une déclaration acceptée :

#### <statesHistory> <stateHistory> <name>ACCEPTED BY DESTINATION</name> <label>Compte-rendu du destinataire positif</label> <isError>false</isError> <isFinal>true</isFinal> <date>2012-07-12T13:41:46.000+02:00</date> <stateDetailsHistory/> </stateHistory> <stateHistory> <name>SENT</name> <label>Routage de la déclaration vers le destinataire</label> <isError>false</isError> <isFinal>false</isFinal> <date>2012-07-12T13:39:35.000+02:00</date> <stateDetailsHistory/> </stateHistory> <stateHistory> <name>TRANSLATED\_OK</name> <label>Contrôles syntaxique et sémantique de la déclaration</lab <isError>false</isError> <isFinal>false</isFinal> <date>2012-07-12T13:38:45.000+02:00</date> <stateDetailsHistory/> </stateHistory> </statesHistory>

#### Etats possibles :

TRANSLATED\_OK Traduite / traitée OK

TRANSLATED\_KO Echec de la traduction : la déclaration contient au moins une erreur

SENT Envoyée au destinataire

ACCEPTED\_BY\_DESTINATATION Acceptée par le destinataire

REJECTED\_BY\_DESTINATION Rejetée par le destinataire

#### Attributs :

*isError* : indique si c'est un statut d'erreur *isFinal* : indique si c'est un statut final (pas de changement de statut possible)

## **GetDeclarationDetails 4/7**

→ Pile d'historique d'une déclaration rejetée par le portail :

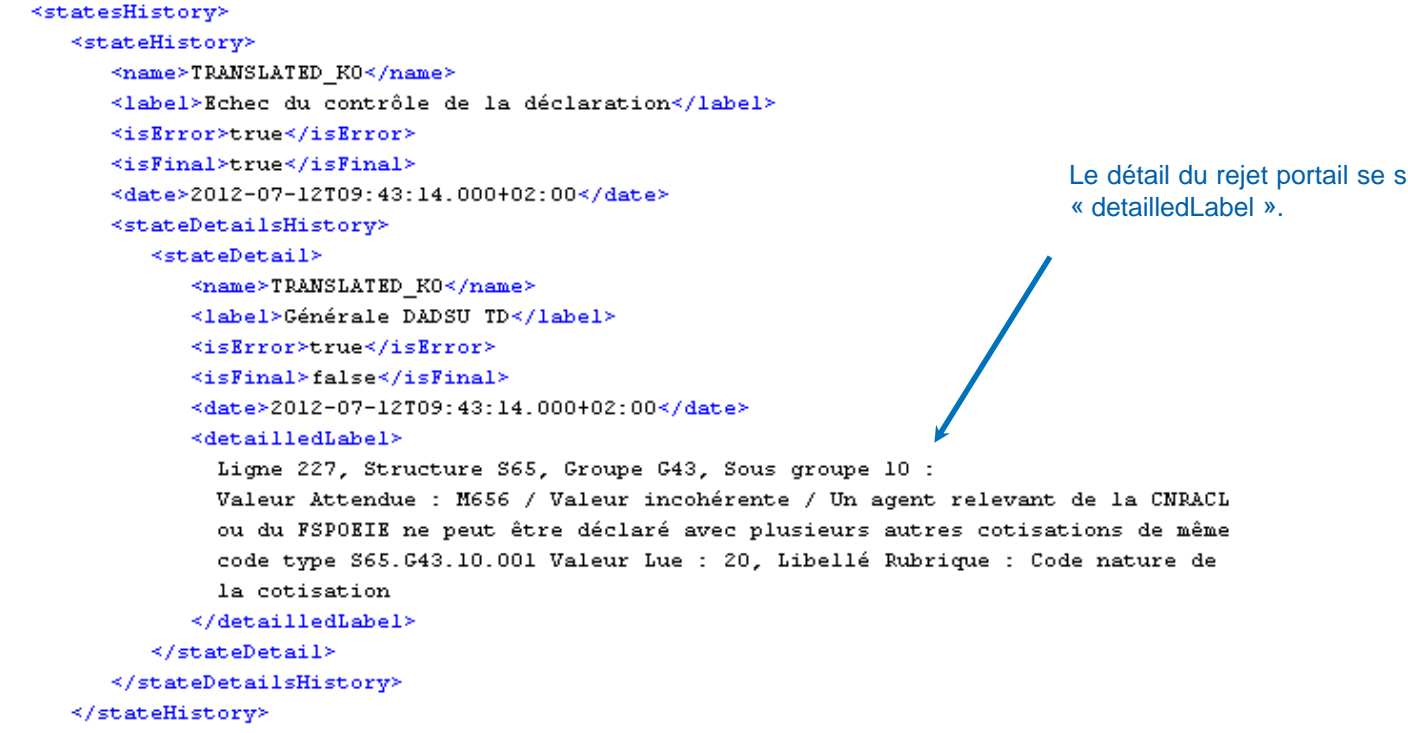

</statesHistory>

Le détail du rejet portail se situe au niveau de la balise

## **GetDeclarationDetails 5/7**

→ Pile d'historique d'une déclaration sociale rejetée par le destinataire :

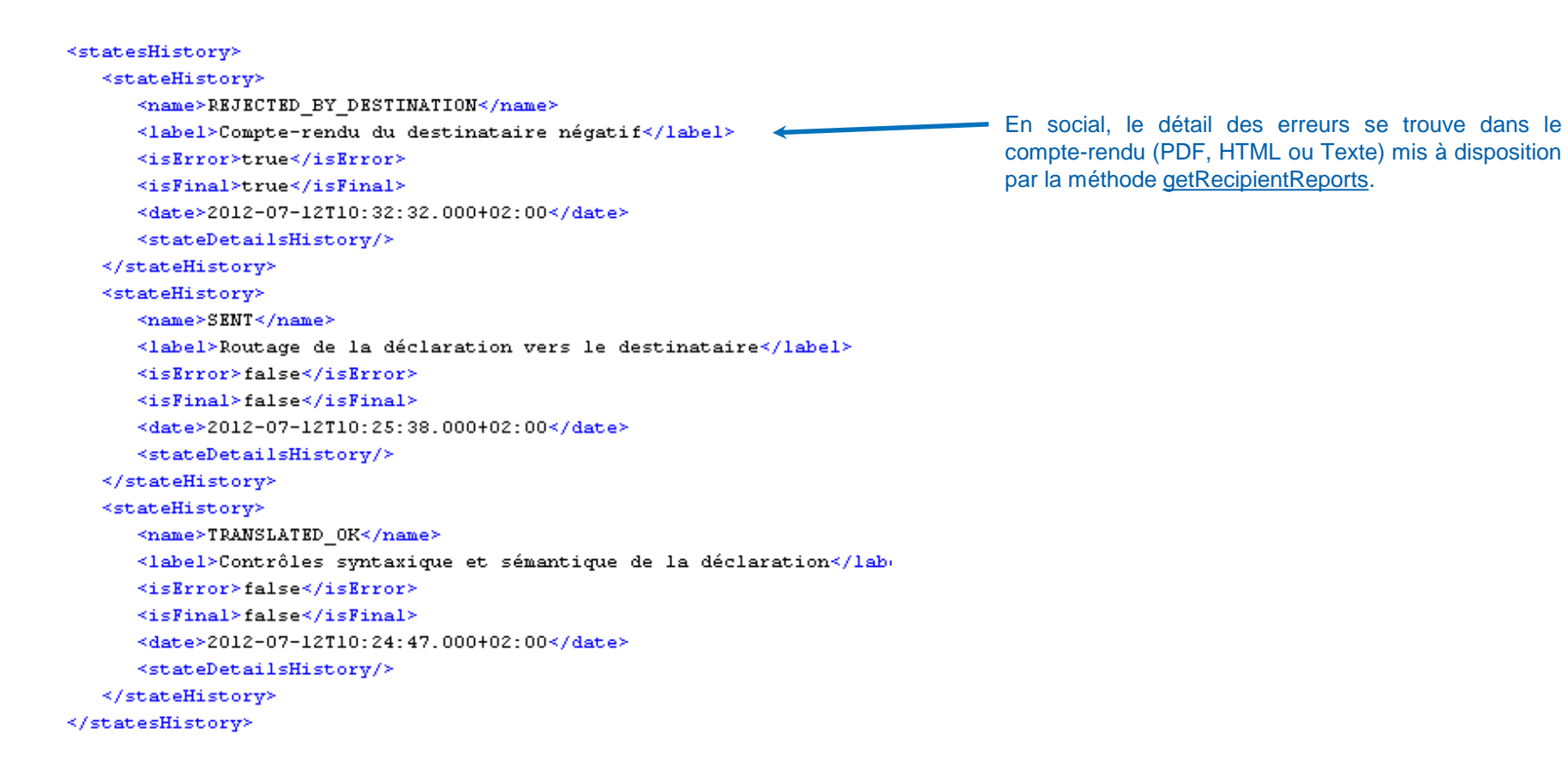

## **GetDeclarationDetails 6/7**

→ Pile d'historique d'une déclaration fiscale rejetée par le destinataire :

```
<statesHistorv>
  <stateHistorv>
     <name>REJECTED BY DESTINATION</name>
                                                                                                  En fiscal, le détail des erreurs se trouve directement
     <label>Compte-rendu du destinataire négatif</label>
                                                                                                 dans la réponse à la méthode GetDeclarationDetails
     <isError>true</isError>
                                                                                                 (pas besoin de récupérer de CR).
     <isFinal>true</isFinal>
     <date>2012-07-12T11:42:02.000+02:00</date>
     <stateDetailsHistory>
        <stateDetail>
           <name>REJECTED BY DESTINATION</name>
           <label>Déclaration TVA et télérèglements rejetés</label>
           <isError>true</isError>
           <isFinal>false</isFinal>
           <date>2012-07-12T11:42:02.000+02:00</date>
                                                                                                 <stateHistorv>
           <detailledLabel>
              Code RH du 3517SCA12 non valide pour la période déclarée..
                                                                                                    <name>SENT</name>
              Code Erreur : 179. Rejet RT
                                                                                                    <label>Routage de la déclaration vers le destinataire</label>
           </detailledLabel>
                                                                                                    <isError>false</isError>
        </stateDetail>
                                                                                                    <isFinal>false</isFinal>
        <stateDetail>
                                                                                                    <date>2012-07-12T10:43:47.000+02:00</date>
           <name>REJECTED_BY_DESTINATION</name>
                                                                                                    <stateDetailsHistory/>
           <label>Déclaration TVA et télérèglements rejetés</label>
                                                                                                 </stateHistory>
           <isError>true</isError>
                                                                                                 <stateHistory>
           <isFinal>false</isFinal>
                                                                                                    <name>TRANSLATED OK</name>
           <date>2012-07-12T11:42:02.000+02:00</date>
                                                                                                    <label>Contrôles syntaxique et sémantique de la déclaration</label>
           <detailledLabel>
                                                                                                    <isError>false</isError>
             Code GE du 3517SCA12 non valide pour la période déclarée..
                                                                                                    <isFinal>false</isFinal>
             Code Erreur : 179. Rejet RT
                                                                                                    <date>2012-07-12T09:39:48.000+02:00</date>
           </detailledLabel>
                                                                                                    <stateDetailsHistory/>
        </stateDetail>
                                                                                                 </stateHistory>
     </stateDetailsHistory>
                                                                                              </statesHistory>
  </stateHistory>
```

## **GetDeclarationDetails 7/7**

- → En fonction du type de déclaration (TVA, DUCS, AED...), des informations spécifiques sont fournies :
  - Fiscal : la référence d'obligation fiscale (ROF) , le FRP, la liste des formulaires présents...
  - EDI-TVA, EDI-PAIEMENT et DUCS : des informations sur le(s) télérèglement(s)
  - DPAE (ex DUE) et AED : des informations sur le salarié concerné
- Se reporter aux spécifications détaillées de la méthode getDeclarationDetails pour plus de précisions.

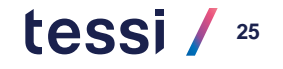

## GetRecipientReports\_v2 1/2

#### GetRecipientReports\_v2 = Récupération des comptes rendus portail / destinataire

➔ Dans les paramètres d'entrée, on peut indiquer si l'on veut récupérer les CR zippés (true) ou non (false par défaut) et éventuellement le type de CR :

```
<soapenv:Envelope xmlns:soapenv="http://schemas.xmlsoap.org/soap/envelope/"</pre>
                  xmlns:web="http://aspone.fr/mb/webservices">
  <soapenv:Header>
      <web;serviceVersion>1.0</web;serviceVersion>
     <web:context>
        <web:user>
           <web:login>djranax</web:login>
           <web:password>*****</web:password>
        </web:user>
     </web:context>
  </soapenv:Header>
  <soapenv:Body>
     <web:getRecipientReportsSearchCriteria v2>
         <web:declarationId>582315E7-440E-A234-DBB4-3BC3EEE34A22</web:declarationId>
        <web:zip>false</web:zip>
         <web:type>FCR INFENT REP</web:type>
      </web:getRecipientReportsSearchCriteria v2>
  </soapenv:Body>
</soapenv:Envelope>
```

tessi

## GetRecipientReports\_v2 2/2

#### → Réponse à la requête :

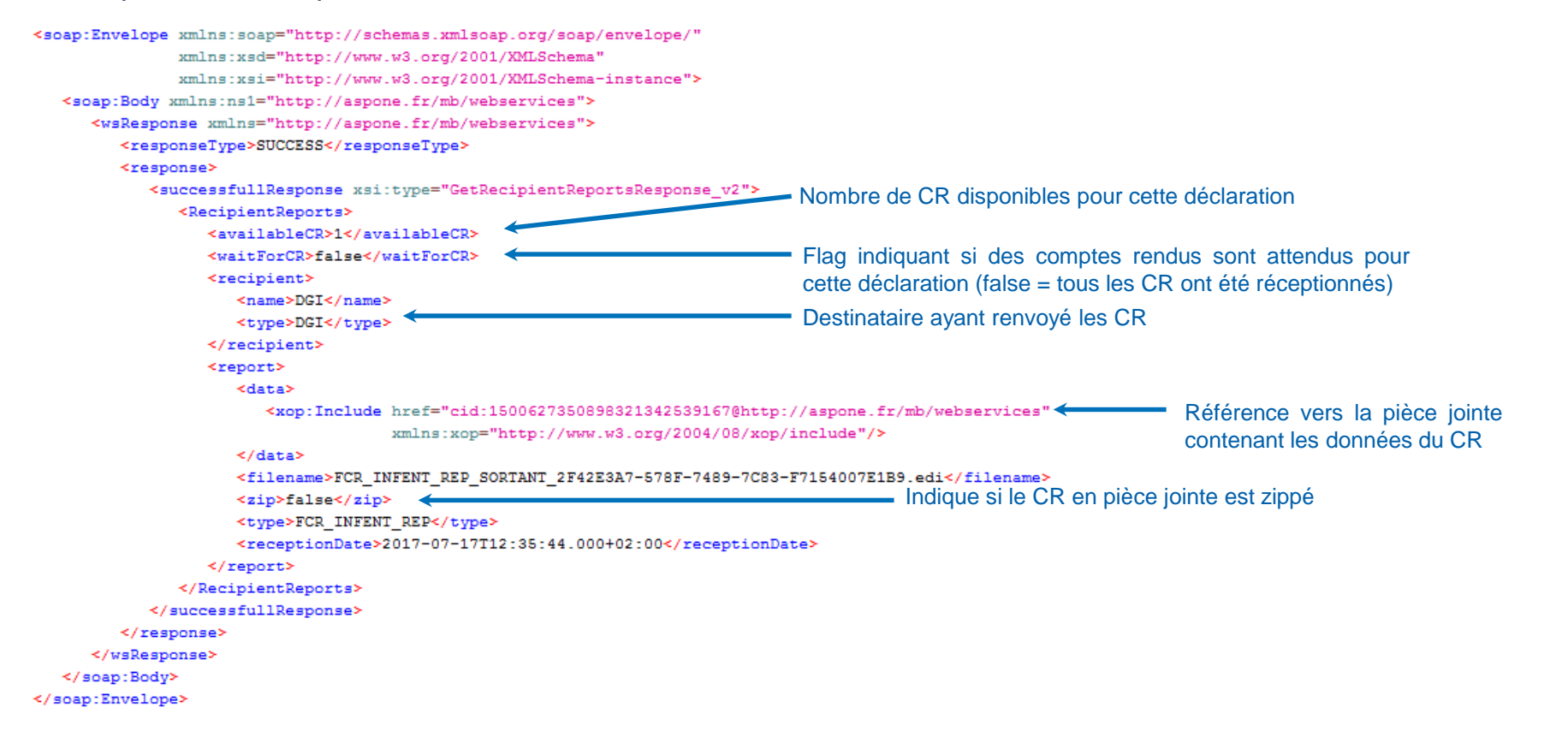

## **RecipientReportSearch 1/2**

#### RecipientReportSearch = Recherche des compte-rendus destinataires mis à disposition dans un intervalle de temps

```
<soapenv:Envelope xmlns:soapenv="http://schemas.xmlsoap.org/soap/envelope/"</pre>
     xmlns:web="http://aspone.fr/mb/webservices">
   <soapenv:Header>
      <web:serviceVersion>1.0</web:serviceVersion>
      <web:context>
         <web:user>
            <web:login>djranax</web:login>
            <web:password>******</web:password>
         </web:user>
      </web:context>
   </soapenv:Header>
   <soapenv:Body>
                                                                             Compte utilisateur concerné
      <web:recipientReportSearchCriteria>
                                                                             Téléprocédure
         <web:accountName>djranax</web:accountName>
         <web:teleProcedure>DSN</web:teleProcedure>
         <web:periodStartDate>2017-05-10T17:10:00</web:periodStartDate>
                                                                               Intervalle de temps (7 jours maximum)
         <!--Optional:-->
         <web:periodEndDate>2017-05-15T17:10:00</web:periodEndDate>
         <!--Optional:-->
                                                                               Booléen indiquant si l'on souhaite que la
         <web:avCompteSecondaire>false</web:avCompteSecondaire>
                                                                               recherche porte également sur les comptes
      </web:recipientReportSearchCriteria>
                                                                               secondaires du compte utilisateur indiqué
   </soapenv:Body>
</soapenv:Envelope>
```

tessi

## **RecipientReportSearch 2/2**

#### → Réponse à la requête :

| <pre>successfullResponse xsi:type="RecipientReportSearchResponse"&gt;</pre> |   |
|-----------------------------------------------------------------------------|---|
| <recipientreportslist></recipientreportslist>                               |   |
| <recipientreport></recipientreport>                                         |   |
| <receptiondate>2017-05-11+02:00</receptiondate>                             |   |
| <idrecipientreport>22016</idrecipientreport>                                |   |
| <pre><declarationid>0E015AF60441A2BFDB7EF0C7A0C3047E</declarationid></pre>  |   |
| <teleprocedure>DSN</teleprocedure>                                          |   |
| <declarantsiren>431770437</declarantsiren>                                  | 1 |
| <declarantnic>00025</declarantnic>                                          |   |
| <namedossier>SARROUY SARL</namedossier>                                     |   |
| <numads>61786</numads>                                                      |   |
| <isreel>false</isreel>                                                      |   |
| <accountname>brunol</accountname>                                           |   |
| <type>COMPTE_RENDU_TRAITEMENT</type>                                        |   |
|                                                                             |   |
| <recipientreport></recipientreport>                                         |   |
| <receptiondate>2017-05-11+02:00</receptiondate>                             |   |
| <idrecipientreport>22015</idrecipientreport>                                |   |
| <pre><declarationid>0E015AF60441A2BFDB7EF0C7A0C3047E</declarationid></pre>  |   |
| <teleprocedure>DSN</teleprocedure>                                          |   |
| <pre><declarantsiren>431770437</declarantsiren></pre>                       |   |
| <declarantnic>00025</declarantnic>                                          |   |
| <namedossier>SARROUY SARL</namedossier>                                     |   |
| <numads>61786</numads>                                                      |   |
| <isreel>false</isreel>                                                      |   |
| <accountname>brunol</accountname>                                           |   |
| <type>COMPTE_RENDU_TRAITEMENT</type>                                        |   |
|                                                                             |   |
|                                                                             |   |
|                                                                             |   |

</successfullResponse>

Identifiant unique du compte rendu (paramètre d'entrée de GetRecipientReportById)

## **GetRecipientReportById 1/2**

#### GetRecipientReportById = Récupération d'un compte-rendu destinataire par identifiant

```
<soapenv:Envelope xmlns:soapenv="http://schemas.xmlsoap.org/soap/envelope/"</pre>
     xmlns:web="http://aspone.fr/mb/webservices">
   <soapenv:Header>
      <web:serviceVersion>1.0</web:serviceVersion>
      <web:context>
         <web:user>
            <web:login>djranax</web:login>
            <web:password>*****</web:password>
         </web:user>
      </web:context>
   </soapenv:Header>
   <soapenv:Body>
                                                                                      Identifiant unique du compte-rendu
      <web:recipientReportId>22016</web:recipientReportId> <
      <web:zip>false</web:zip> ____
                                                                                       Booléen indiguant si on veut le récupérer
   </soapenv:Body>
                                                                                       compressé dans une archive ZIP
</soapenv:Envelope>
```

<u>Attention : il n'est pas possible de récupérer les CR fiscaux (uniquement possible pour le social, voir en annexe</u> <u>Comptes Rendus Sociaux</u>)

tessi

## **GetRecipientReportById 2/2**

#### → Réponse à la requête :

```
<successfullResponse xsi:type="GetRecipientReportByIdResponse">
    </report>
    <data>
        <data>
            <ixop:Include href="cid:1497879078768348461167560051@http://aspone.fr/mb/webservices"
            xmlns:xop="http://www.w3.org/2004/08/xop/include"/>
            xmlns:xop="http://www.w3.org/2004/08/xop/include"/>
            xmlns:xop="http://www.w3.org/2004/08/xop/include"/>
            xmlns:xop="http://tilename>
            </data>
            </filename>cr.html</filename>
            <zip>false</zip>
            <type>COMPTE_RENDU_TRAITEMENT</type>
            <initialRecipient>Net-Entreprises</initialRecipient>
            </report>
            </successfullResponse>
```

tessi / <sup>31</sup>

## GetResponseOgaDocumentById 1/2

#### GetResponseOgaDocumentById = Récupération d'une pièce comptable EDI-OGA

```
<soapenv:Envelope xmlns:soapenv="http://schemas.xmlsoap.org/soap/envelope/"</pre>
     xmlns:web="http://aspone.fr/mb/webservices">
   <soapenv:Header>
      <web:serviceVersion>1.0</web:serviceVersion>
      <web:context>
         <web:user>
            <web:login>user</web:login>
            <web:password>mdp</web:password>
         </web:user>
      </web:context>
   </soapenv:Header>
   <soapenv:Body>
      <web:getResponseOgaDocumentByIdCriteria>
         <web:id>2</web:id>
                                                                       Identifiant de la pièce généré par le portail et indiqué
     </web:getResponseOgaDocumentByIdCriteria>
                                                                       dans le détail d'une réponse
   </soapenv:Body>
</soapenv:Envelope>
```

A noter que les pièces comptables sont disponibles dans l'AIS de type FCR\_PIELIB\_REP (au format EDIFACT) de la demande initiale via les méthodes traditionnelles de téléchargement des CR.

Mais le portail les extrait du fichier EDI afin de les mettre également à disposition en téléchargement direct via cette méthode (il faut consulter le détail d'une réponse pour obtenir les identifiants des pièces disponibles).

## GetResponseOgaDocumentById 1/2

#### → Réponse à la requête :

```
<soap:Envelope xmlns:soap="http://schemas.xmlsoap.org/soap/envelope/"</pre>
     xmlns:xsd="http://www.w3.org/2001/XMLSchema" xmlns:xsi="http://www.w3.org/2001/XMLSchema-instance">
  <soap:Body xmlns:nsl="http://aspone.fr/mb/webservices">
     <wsResponse xmlns="http://aspone.fr/mb/webservices">
        <responseType>SUCCESS</responseType>
        <response>
            <successfullResponse xsi:type="GetResponseOgaDocumentByIdResponse">
               <document>
                  <id>2</id>
                  <type>FEC</type>
                  <filename>FEC-EXEMPLE.zip</filename>
                  <label>FEC-EXEMPLE.zip</label>
                  <receptionDate>2017-10-31T18:24:17.000+01:00</receptionDate>
                  <compression>LZMA</compression>
                  <encoding>UTF_8</encoding>
                  <format>SEX</format>
                  <data>
                     <xop:Include href="cid:1511275439445201186815273@http://aspone.fr/mb/webservices"</pre>
                         xmlns:xop="http://www.w3.org/2004/08/xop/include"/>
                                                                                                              Référence vers la pièce jointe contenant les
                  </data>
                                                                                                              données de la pièce dans le message MIME
               </document>
            </successfullResponse>
        </response>
     </wsResponse>
  </soap:Body>
</soap:Envelope>
```

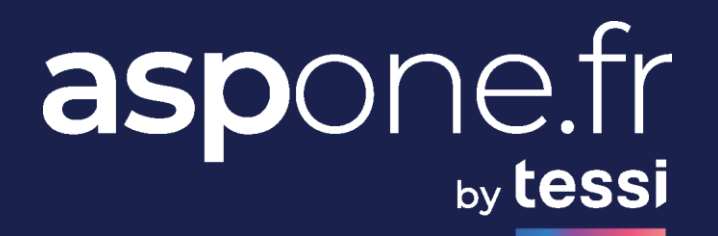

# TESTSAVEC SOAPUI

SOAPUI est un client webservice universel qui permet de tester la plupart des Webservices

□ Télécharger SOAPUI à l'adresse suivante :

https://www.soapui.org/downloads/soapui.html

**Créer un nouveau projet par webservice : File -> New SOAPUI Project** 

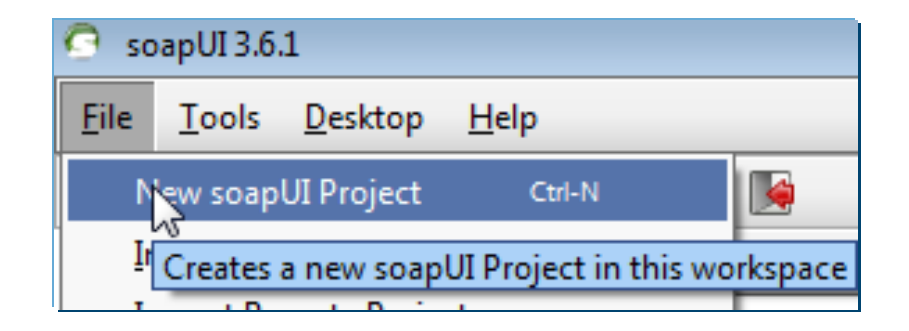

#### □ La boite de dialogue suivante s'ouvre

| 🗿 New soapUI Projec                       | t                                                                           | ×      |
|-------------------------------------------|-----------------------------------------------------------------------------|--------|
| New soapUI Project<br>Creates a new soapU | JI Project in this workspace                                                | ÷      |
| Project Name:                             | WS DEPOSIT ASPONE RECETTE                                                   |        |
| Initial WSDL/WADL:                        | s://services-teleprocedures.aspone.fr/wspreprod/deposit?wsdl Browse         |        |
| Create Requests:                          | Create sample requests for all operations?                                  |        |
| Create TestSuite:                         | Creates a TestSuite for the imported WSDL or WADL                           |        |
| Create MockService:                       | Creates a Web Service Simulation of the imported WSDL                       |        |
| Add REST Service:                         | Opens dialog to create REST Service                                         |        |
| Relative Paths:                           | Stores all file paths in project relatively to project file (requires save) |        |
| Create Web TestCase                       | Creates a TestCase with a Web Recording session for functional web testing  | g      |
|                                           | OK (                                                                        | Cancel |

- Project Name = nom du projet (ce qu'on veut)
- Initial WSDL / WADL = I'URL du fichier wsdl du webservice

#### **Répéter la création de nouveaux prohets SOAPUI pour les 3 Webservices à tester**

Chaque nœud représenté par des flèches rouges correspond à une méthode disponible sur le webservice.

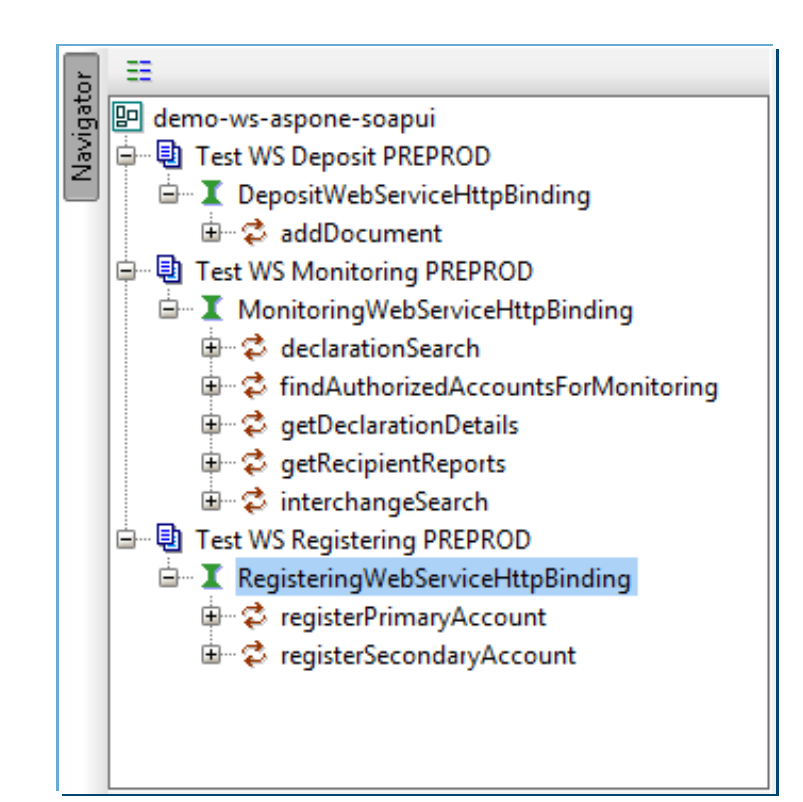

Attention de bien vérifier dans la barre d'adresse que l'URL commence par HTTPS :

| S O<br>A P | Re | quest 4(                                                                                 | ) 📖                                                        |      |          |            |                                                              |
|------------|----|------------------------------------------------------------------------------------------|------------------------------------------------------------|------|----------|------------|--------------------------------------------------------------|
|            | *  | 50<br>AP                                                                                 |                                                            | •    | 30<br>8P |            | https://services-teleprocedures.aspone.fr/wspreprod/register |
| िर         |    | soaper                                                                                   | iv:Er                                                      | ivel | ope      | xml        | .ns:soapenv="http://schemas.xmlsoap.org/soap/env             |
| X          |    | <soa< td=""><th>ipenv</th><td>7:He</td><td>ade</td><td><b>r</b>&gt;</td><td></td></soa<> | ipenv                                                      | 7:He | ade      | <b>r</b> > |                                                              |
| 2          |    |                                                                                          | web:                                                       | ser  | vic      | eVer       | sion>?                                                       |
| Ra         |    | <th>aper</th> <th>iv:H</th> <th>lead</th> <th>er&gt;</th> <th></th>                      | aper                                                       | iv:H | lead     | er>        |                                                              |
|            | E  | <soa< th=""><th>ipenv</th><th>7:Bo</th><th>dy&gt;</th><th></th><th></th></soa<>          | ipenv                                                      | 7:Bo | dy>      |            |                                                              |
|            |    |                                                                                          | web:                                                       | pri  | mar      | yAcc       | count>                                                       |
|            |    |                                                                                          | <5                                                         | eb:  | nam      | e>?<       | /web:name>                                                   |
|            |    |                                                                                          | </th <th>0</th> <th>pti</th> <th>onal</th> <th>.:&gt;</th> | 0    | pti      | onal       | .:>                                                          |
|            |    |                                                                                          | <6                                                         | eb:  | soc      | ialA       | AgentName>?                                                  |
|            |    |                                                                                          | < !                                                        | 0    | pti      | onal       | :>                                                           |

Il faut impérativement passer par le protocole HTTP<u>S</u> sinon la requête ne fonctionnera pas.

Si ce n'est pas le cas, rajouter le « s » à http en éditant l'URL dans la barre d'adresse.

Panneau « Request Properties »

Les paramètres importants à changer :

Name = mettre ce qu'on veut

Exemple : « Depôt DADSU »

- Username = ASPONE
- Password = mdpaspone
- WSS-Password Type = PasswordDigest

Le couple Username / Mot de passe correspond ici aux identifiants de « la marque blanche ». En PRODUCTION, une « marque blanche » est créée par client pour cloisonner les flux.

| Property               | Value                     |
|------------------------|---------------------------|
| Name                   | Request 1                 |
| Description            |                           |
| Message Size           | 657                       |
| Encoding               | UTF-8                     |
| Endpoint               | https://services-teleproc |
| Timeout                |                           |
| Bind Address           |                           |
| Follow Redirects       | true                      |
| Username               | ASPONE                    |
| Password               | ******                    |
| Domain                 |                           |
| WSS-Password Type      | PasswordDigest            |
| WSS TimeToLive         |                           |
| SSL Keystore           |                           |
| Skip SOAP Action       | false                     |
| Enable MTOM            | false                     |
| Force MTOM             | false                     |
| Inline Response Attach | false                     |
| Expand MTOM Attachm    | false                     |
| Disable multiparts     | true                      |

**Entête de la requête SOAP :** 

Toutes les requêtes SOAP (sauf la requête d'inscription de compte primaire) comportent une entête avec les paramètres suivants :

- ServiceVersion : 1.0
- Login du compte utilisateur
- Mot de passe du compte (en clair)
   Le mot de passe est en clair dans la requête mais ne transite pas en clair entre le client et le serveur puisqu'on utilise le protocole HTTPS !
- <soapenv:Header>
- <web:serviceVersion>1.0</web:serviceVersion>
- <web:context>
- <web:user>
  - <web:login>usrdemo</web:login>
- <web:password>xxxxxxx</web:password>

- </web:user>
- </web:context>
- </soapenv:Header>

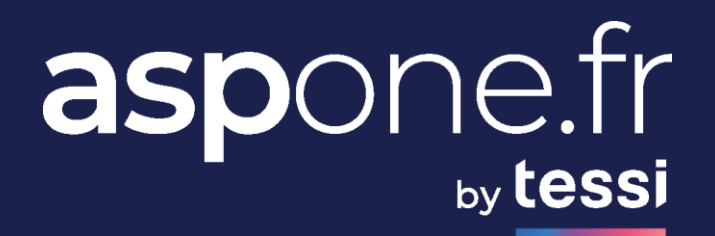

# 03/

## ASTUCES SOAPUI

## **Astuces SoapUI**

#### □ Webservice « Deposit » : comment attacher une pièce jointe ?

- Au niveau de l'enveloppe SOAP, charger le namespace « xop » en ajoutant :
- xmlns:xop="http://www.w3.org/2004/08/xop/include"
- Remplacer la valeur de la balise <web:data> par :
- <xop:Include href="cid:data"/>

<soapenv:Envelope xmins:soapenv="http://schemas.xmisoap.org/soap/envelope/" xmlns:web="http://aspone.fr/mb/webservices" xmlns:xop="http://www.w3.org/2004/08/xop/include"> <soapenv:Header> <web:serviceVersion>1.0</web:serviceVersion> <web:context> <web:user> <web:login>usrdemo</web:login> <web:password>xxxxxxx</web:password> </web:user> </web:context> </soapenv:Header> <soapenv:Body> <web:subject>Test dépôt WS< /web:subject> <web:teleProcedure>AED</web:teleProcedure> <web:data><xop:Include href="cid:data"/></web:data> </soapenv:Body> </soapenv:Envelope>

## **Astuces SoapUl**

#### □ Webservice « Deposit » : comment attacher une pièce jointe ?

L'onglet « Attachments » en bas permet de charger le fichier EDI ou ZIP à envoyer :

| ta 🏝 🖸 🎓        |                     |                |                         |         |           | 0      |  |  |
|-----------------|---------------------|----------------|-------------------------|---------|-----------|--------|--|--|
| Name            | Content type        | Size           | Part                    | Туре    | ContentID | Cached |  |  |
| TDFC_CVAE_formu | application/octet-s | 2129           | <anonymous></anonymous> | UNKNOWN | data      | ✓      |  |  |
|                 |                     |                |                         |         |           |        |  |  |
|                 |                     |                |                         |         |           |        |  |  |
| Aut Headers (0) | Attachments (1) V   | VS-A WS-RM JMS | Headers JMS Prope       | rty (0) |           |        |  |  |

Cliquer sur l'icône pour aller chercher un fichier sur le disque dur de l'ordinateur local. Entrer ensuite les paramètres suivants :

- Content <u>t</u> e : application/octet-stream
- Part : choisir « anonymous »
- Type : UNKNOWN
- ContentID : data
- Cached : cocher la case

## **Astuces SoapUI**

#### □ Comment exécuter une requête ?

#### Il suffit de cliquer sur l'icone 🕨 pour lancer la requête

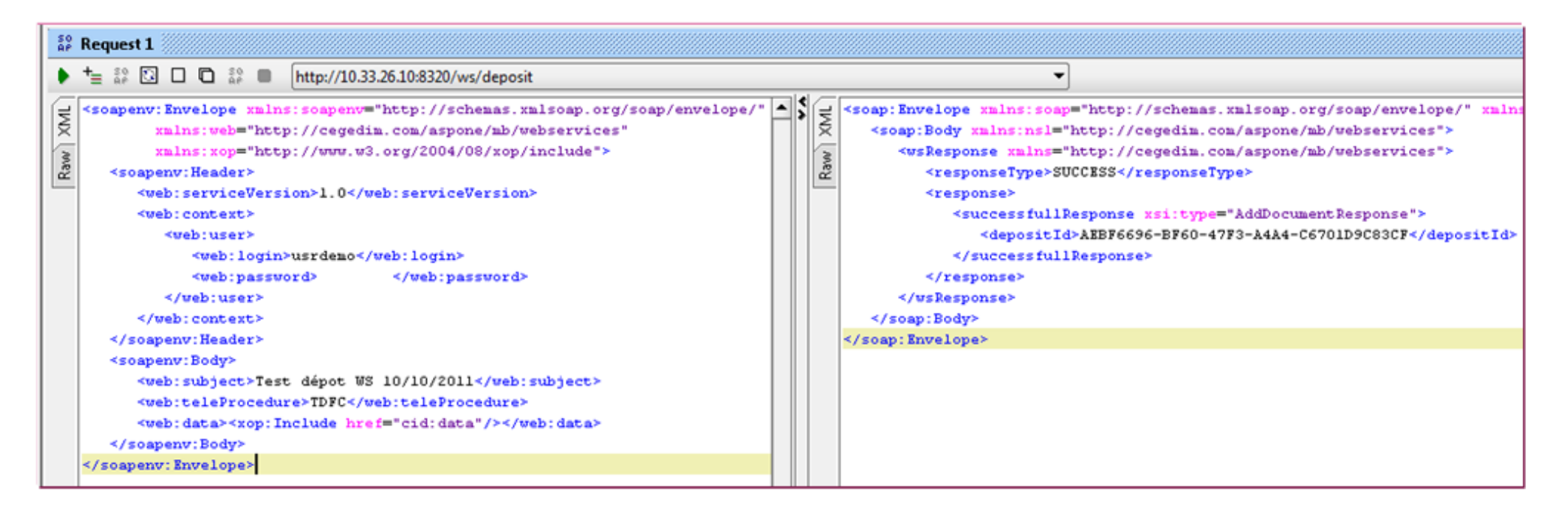

#### La réponse s'affiche à droite : SUCCESS ou ERROR

## **Astuces SoapUI**

□ Webservice « Monitoring » : comment récupérer une pièce jointe ?

Lorsque la réponse contient une pièce jointe (un compte rendu destinataire par exemple), il est possible de la récupérer dans l'onglet « Attachments » de la réponse :

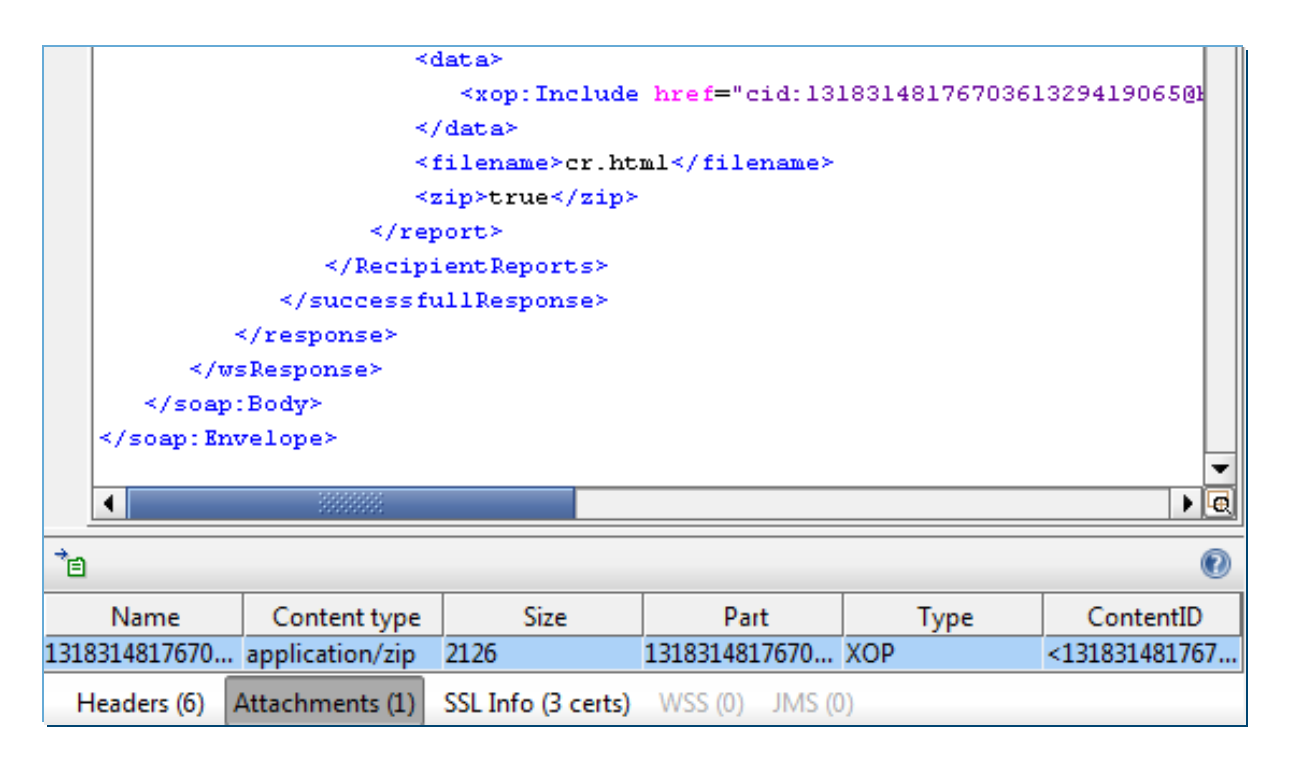

Webservices UpValue

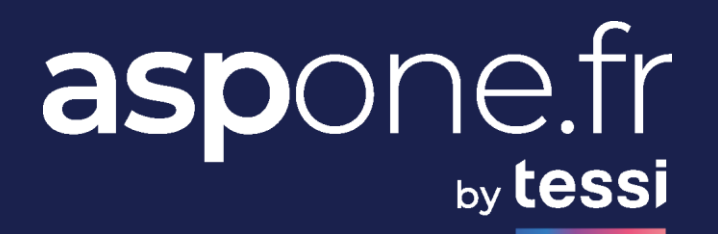

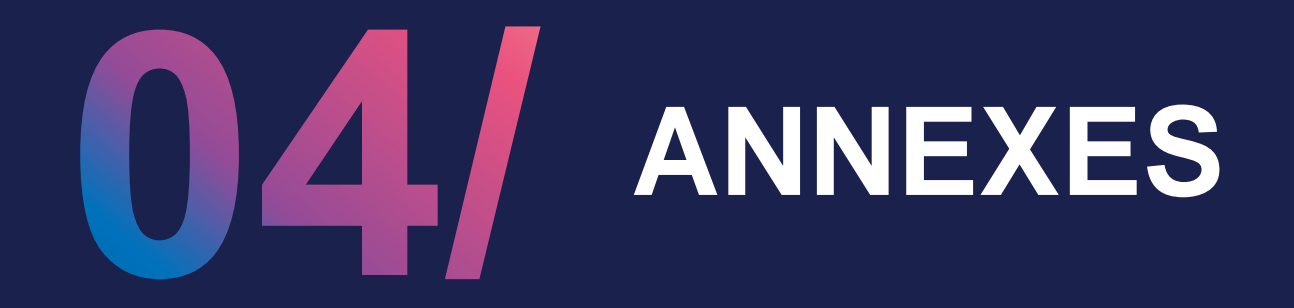

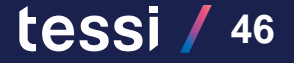

## **Comptes Rendus téléchargeables 1/2**

| Téléprocédure | Destinataire                  | Nombre<br>de CR | Format       | Temps de réponse       | Commentaire                                                                                                    |
|---------------|-------------------------------|-----------------|--------------|------------------------|----------------------------------------------------------------------------------------------------|
| DPAE          | CIRSO                         | 2               | TEXTE        | optro 1 at Eb          |                                                                                                    |
| (ex DUE)      | CIRSO                         | 2               | PDF          | entre r et Sh          | <u>Nouveau :</u> le portail met désormais à disposition un compte rendu au format PDF plus complet en lieu et place du HTML.                                                                                                |
|               | URSSAF                        | 1               | TEXTE        | quelques minutes       |                                                                                                    |
| DUCC          |                               | 0               | HTML         | entre 15mins et 2h     | 1. Réception d'un Compte Rendu de Contrôle suite au<br>traitement AGIRC / ARRCO                                                                                                    |
| DUCS          | AGIRU/ARRUU                   | 2               | HTML         | plusieurs jours        | <ol> <li>Si CR de contrôle OK, réception d'un Compte Rendu<br/>d'Exploitation suite au traitement par l'institution de retraite</li> </ol>                                                                                  |
|               | POLE-EMPLOI                   | 1               | TEXTE        | entre 30mins et 2h     |                                                                                                    |
|               | CNAV                          | 1               | HTML         | entre 10 et 30 mins    |                                                                                                    |
| DADS-U        | AGIRC/ARRCO                   | 1               | HTML         | entre 10 et 30 mins    |                                                                                                    |
|               | NET-ENTREPRISES               | 1               | HTML         | entre 10mins et 1h     |                                                                                                    |
|               | POLE-EMPLOI                   | 0               | HTML         | entre 10mins et 30mins | 1. Réception d'un Compte Rendu Applicatif (CRA) indiquant OK / KO                                                                                                    |
| AED           |                               | 2               | PDF<br>Zippé | entre 10mins et 30mins | 2. Si déclaration OK, réception de l'attestation employeur rematérialisée                                                                                                    |
|               | NET-ENTREPRISES               | 1               | HTML         | entre 10 et 30 mins    | 1. Réception d'un bilan d'anomalies (ARS négatif = rejet) ou<br>d'un Certificat de Conformité (ARS positif = acceptation)                                                                                                   |
| DSN           | OPS (Destinataires<br>Finaux) | 0N              | HTML         | Dépend de l'OPS        | <ul> <li>2. Si Certificat de Conformité reçu de Net-Entreprises (ARS</li> <li>Positif = acceptation), réception de 0 à N CR de la part de(s)</li> <li>OPS destinatrice(s) en fonction du type de document déposé</li> </ul> |
| T) ( A        | Portail                       | 1               | EDI          | entre 30s et 5 mins    | INFENT CR indiquant le résultat des contrôles portails (ACS)                                                                                                    |
| TVA           | DGFIP / OGA / CAB             | 1               | EDI          | entre 1h et 5h         | INFENT CR indiquant le résultat des contrôles destinataires (ARS)                                                                                                    |

## **Comptes Rendus téléchargeables 2/2**

| Téléprocédure | Destinataire                     | Nombre<br>de CR | Format | Temps de réponse       | Commentaire                                                                                                    |
|---------------|----------------------------------|-----------------|--------|------------------------|----------------------------------------------------------------------------------------------------|
|               | Portail                          | 1               | EDI    | entre 30s et 5 mins    | INFENT CR indiquant le résultat des contrôles portails (ACS)                                                                                                    |
| REQUETE       | DGFiP                            | 12              | EDI    | entre 1h et 5h         | <ol> <li>Réception d'un INFENT CR indiquant le résultat des contrôles<br/>destinataires (ARS)</li> <li>Si INFENT CR positif, Réception d'un INFENT REPONSE</li> </ol>                                                 |
|               |                                  |                 |        |                        | contenant les données demandées (AIS)                                                                                                    |
|               | Portail                          | 1               | EDI    | entre 30s et 5 mins    | INFENT CR indiquant le résultat des contrôles portails (ACS)                                                                                                    |
| TDFC          | DGFiP / OGA / CAB /<br>ENT / TPE | 1               | EDI    | entre 1h et 5h         | INFENT CR indiquant le résultat des contrôles destinataires (ARS)                                                                                                    |
| DAIEMENIT     | Portail                          | 1               | EDI    | entre 30s et 5 mins    | INFENT CR indiquant le résultat des contrôles portails (ACS)                                                                                                    |
| PAIEWENT      | DGFiP / OGA / CAB                | 1               | EDI    | entre 1h et 5h         | INFENT CR indiquant le résultat des contrôles destinataires (ARS)                                                                                                    |
| П             | Portail                          | 1               | EDI    | entre 30s et 5 mins    | INFENT CR indiquant le résultat des contrôles portails (ACS)                                                                                                    |
| IT            | DGFiP / GPA                      | 1               | EDI    | entre 1h et 5h         | INFENT CR indiquant le résultat des contrôles destinataires (ARS)                                                                                                    |
|               | Portail                          | 1               | EDI    | entre 30s et 5 mins    | INFENT CR indiquant le résultat des contrôles portails (ACS)                                                                                                    |
| DSI           | RSI                              | 1               | EDI    | entre 1 et 5 jours     | INFENT CR indiquant le résultat des contrôles destinataires (ARS)                                                                                                    |
| ססס           | Portail                          | 1               | EDI    | entre 30s et 5 mins    | INFENT CR indiquant le résultat des contrôles portails (ACS)                                                                                                    |
| DRP           | MSA                              | 1               | EDI    | entre 1 et 5 jours     | INFENT CR indiquant le résultat des contrôles destinataires (ARS)                                                                                                    |
|               | Portail                          | 1               | EDI    | entre 30s et 5 mins    | INFENT CR indiquant le résultat des contrôles portails (ACS)                                                                                                    |
|               | OGA                              | 1               | EDI    | Dépend du destinataire | INFENT CR indiquant le résultat des contrôles destinataires (ARS)                                                                                                    |
| OGA           | CEC / TPE                        | 12              | EDI    | Dépend du destinataire | <ol> <li>1. Réception d'un INFENT CR indiquant le résultat des contrôles<br/>destinataires (ARS)</li> <li>2. Si INFENT CR positif, Réception d'une PIELIB REPONSE<br/>contenant les pièces demandées (AIS)</li> </ol> |
| DADT          | Portail                          | 1               | EDI    | entre 30s et 5 mins    | INFENT CR indiquant le résultat des contrôles portails (ACS)                                                                                                    |
| PARI          | DGFiP                            | 1               | EDI    | entre 24h et 72h       | INFENT CR indiquant le résultat des contrôles destinataires (ARS)                                                                                                    |

## **Hiérarchie des comptes**

→ Plusieurs niveaux de hiérarchie des comptes = différents niveaux de visualisations / droits

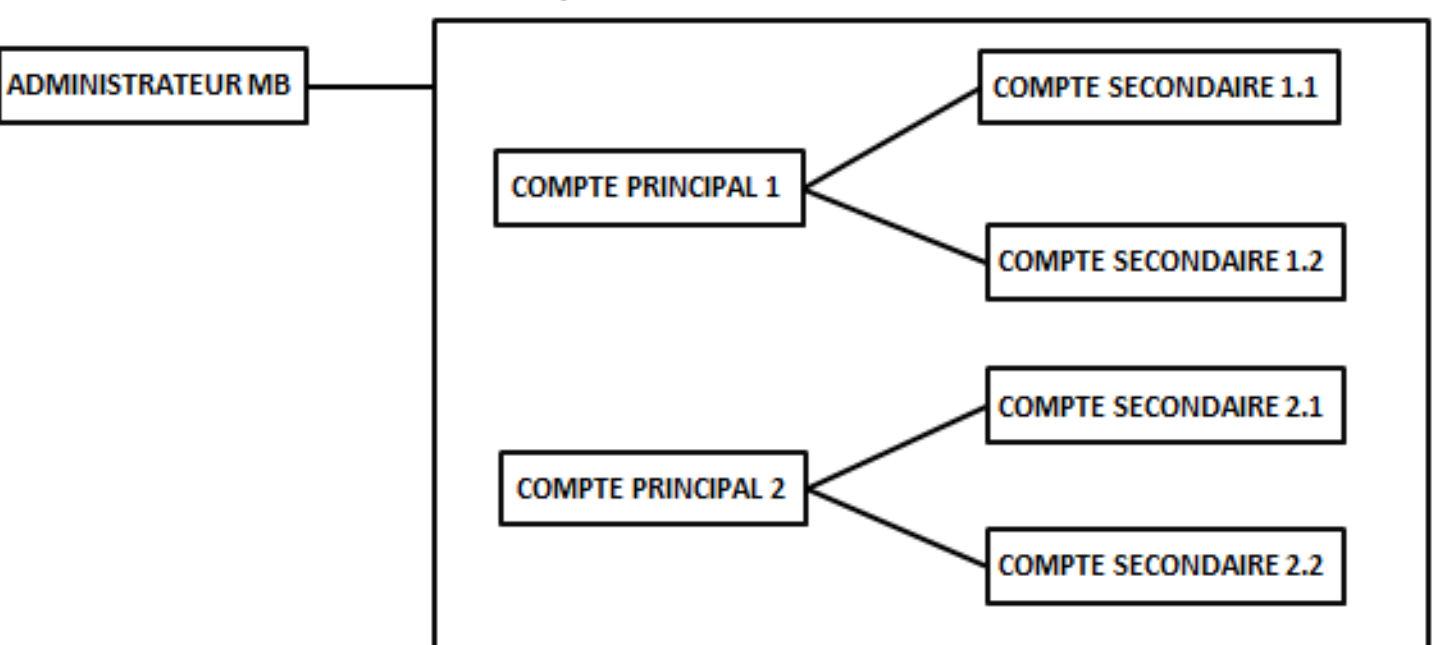

#### MARQUE BLANCHE

## tessi

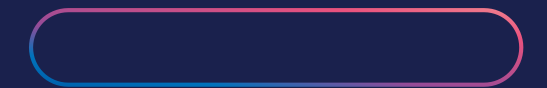

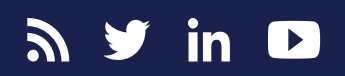